## MSS3: Locating Terminated Employees

When an employee no longer works for a company, their employment is terminated. You must change their active status in their **Active Status** section of the **Personal Information** page by indicating the terminated condition and effective date. The terminated condition tracks why an employee is no longer employed, and can be used to determine whether a terminated employee is eligible to be rehired. Typical terminated status types are Disciplinary Action, On Leave, and Permanent.

|                                                        |                                                      |                                   |                 |                          | Assign New Active Status                                                                                |                                                                                   | $\otimes$                                |
|--------------------------------------------------------|------------------------------------------------------|-----------------------------------|-----------------|--------------------------|----------------------------------------------------------------------------------------------------|-----------------------------------------------------------------------------------|------------------------------------------|
| Personal<br>Last Name<br>Ackerman<br>Change<br>Current | Information<br>First Name<br>Bailey<br>Active Status | Active Status<br>ID Numbe<br>1254 | er Badge<br>124 | Division<br>54 Michicare | Properties<br>Active Status:<br>Active Condition:<br>Terminated Condition:<br>Effective Date:<br>Notes: | Terminated<br>Normal<br>Permanent<br>Disciplinary Action<br>On Leave<br>Permanent | <ul> <li></li> <li></li> <li></li> </ul> |
| Adj                                                    | Active Status                                        | Condition                         | Effective       | Comments                 |                                                                                                    |                                                                                   |                                          |
| Ø                                                      | Active                                               | Normal                            | 1/12/18         |                          |                                                                                                    | Ok                                                                                | Cancel                                   |

You can locate all terminated employees or a specific terminated employees via the **Terminated Employees** summary sheet or by generating a report.

## **Terminated Employees Summary Sheet**

You can locate all terminated employees in the **Terminated Employees** summary sheet. You can also locate a specific terminated employee, then drill down to their pages, such as Personal Information, Time Card, or Archived Time Card for more information about this employee.

1. Click the Plus icon (<sup>(+)</sup>) to expand the **Reporting** menu group. Then click **Terminated Employees**. The **Terminated Employees** page is displayed.

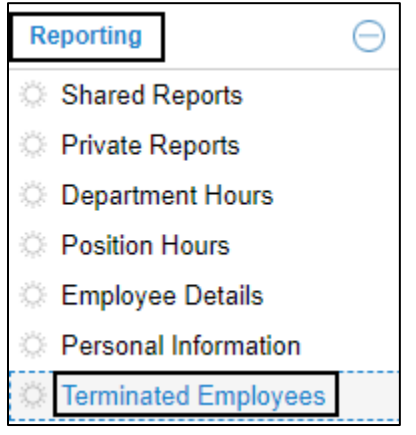

2. You can export all terminated employees to Excel and/or PDF, enter the term in the **Filter** field to search a specific employee or click a heading to sort terminated employees as follows.

| Terminated Emplo | Terminated Employees |           |         |           |            |           |            |          |           |          |    |
|------------------|----------------------|-----------|---------|-----------|------------|-----------|------------|----------|-----------|----------|----|
| Excel Prin       | t Preview Fi         | lter      | Clear   | _         |            |           |            |          |           | Refres   | sh |
| Last Name        | First Name           | ID Number | Badge ↑ | Division  | Department | Job       | Supervisor | Training | Term Date | Duration |    |
| Brooks           | Mason                | 2345      | 2345    | Michicare | Z-DEFAULT  | Z-DEFAULT | 5?0        | 6?0      | 02/09/18  | 7        |    |
| Dixie            | Jenna                | 5046      | 5046    | Michicare | Z-DEFAULT  | Z-DEFAULT | Z-DEFAULT  | Default  | 03/08/18  | 7        |    |
| Bromfield        | Blake                | 5121      | 5121    | Michicare | Z-DEFAULT  | Z-DEFAULT | Z-DEFAULT  | Default  | 02/19/18  | 7        |    |
| Van Hoorn        | Hailey               | 5129      | 5129    | Michicare | Z-DEFAULT  | Z-DEFAULT | Z-DEFAULT  | Default  | 05/17/18  | 4        |    |

• Click Excel to export all terminated employees to an Excel spreadsheet.

|    | ≣্ৰু      |            |                            | Terminat  | Terminated Employees .xml - Excel |            |           |  |
|----|-----------|------------|----------------------------|-----------|-----------------------------------|------------|-----------|--|
| F  | ile Home  | Insert Pag | e Layout                   | Formulas  | Data Rev                          | view View  | Acrobat   |  |
| 11 | -         | : × 🗸      | <i>f</i> <sub>x</sub> Trai | ning      |                                   |            |           |  |
| 1  | A         | В          | С                          | D         | E                                 | F          | G         |  |
| 1  | Last Name | First Name | ID Numb                    | oer Badge | Division                          | Department | Job       |  |
| 2  | Brooks    | Mason      | 2345                       | 2345      | Michicare                         | Z-DEFAULT  | Z-DEFAULT |  |
| 3  | Dixie     | Jenna      | 5046                       | 5046      | Michicare                         | Z-DEFAULT  | Z-DEFAULT |  |
| 4  | Bromfield | Blake      | 5121                       | 5121      | Michicare                         | Z-DEFAULT  | Z-DEFAULT |  |

• Click Print Preview to export all terminated employees to a PDF document.

| Terminated Employees |            |           |       |           |            |           |  |  |
|----------------------|------------|-----------|-------|-----------|------------|-----------|--|--|
| Last Name            | First Name | ID Number | Badge | Division  | Department | Job       |  |  |
| Brooks               | Mason      | 2345      | 2345  | Michicare | Z-DEFAULT  | Z-DEFAULT |  |  |
| Dixie                | Jenna      | 5046      | 5046  | Michicare | Z-DEFAULT  | Z-DEFAULT |  |  |
| Bromfield            | Blake      | 5121      | 5121  | Michicare | Z-DEFAULT  | Z-DEFAULT |  |  |
| Van Hoorn            | Hailey     | 5129      | 5129  | Michicare | Z-DEFAULT  | Z-DEFAULT |  |  |

• To locate a specific employee, you can enter his/her last name, first name, ID number, badge number, workgroup, or terminate date in MM/DD/YY format in the text field. Wait a few seconds, the search results are returned in the list.

| Terminated Emplo | Terminated Employees |           |                  |           |            |           |            |          |           |          |
|------------------|----------------------|-----------|------------------|-----------|------------|-----------|------------|----------|-----------|----------|
| Excel            | t Preview 02/        | 09/18     | Clear            |           |            |           |            |          |           | Refresh  |
| Last Name        | First Name           | ID Number | Badge $\uparrow$ | Division  | Department | Job       | Supervisor | Training | Term Date | Duration |
| Brooks           | Mason                | 2345      | 2345             | Michicare | Z-DEFAULT  | Z-DEFAULT | 5?0        | 6?0      | 02/09/18  | 7        |
| Nottingham       | Brian                | 9999      | 9999             | Michicare | Z-DEFAULT  | Z-DEFAULT | Z-DEFAULT  | Default  | 02/09/18  | 7        |

• Click a heading, for example, *Badge* to sort terminated employees by their badge numbers in ascending or descending order.

| Terminated Employees |               |           |         |           |            |           |            |          |           |          |   |
|----------------------|---------------|-----------|---------|-----------|------------|-----------|------------|----------|-----------|----------|---|
| Excel Pri            | nt Preview Fi | lter      | Clear   |           |            |           |            |          |           | Refresh  | 1 |
| Last Name            | First Name    | ID Number | Badge ↑ | Division  | Department | Job       | Supervisor | Training | Term Date | Duration |   |
| Brooks               | Mason         | 2345      | 2345    | Michicare | Z-DEFAULT  | Z-DEFAULT | 5?0        | 6?0      | 02/09/18  | 7        |   |
| Dixie                | Jenna         | 5046      | 5046    | Michicare | Z-DEFAULT  | Z-DEFAULT | Z-DEFAULT  | Default  | 03/08/18  | 7        |   |
| Bromfield            | Blake         | 5121      | 5121    | Michicare | Z-DEFAULT  | Z-DEFAULT | Z-DEFAULT  | Default  | 02/19/18  | 7        |   |
| Van Hoorn            | Hailey        | 5129      | 5129    | Michicare | Z-DEFAULT  | Z-DEFAULT | Z-DEFAULT  | Default  | 05/17/18  | 4        |   |

3. Once the terminated employee is located, click this entry. The employee's **Active Status** section of the **Personal Information** page is displayed.

| Terminated Employees             |            |           |       |           |            |  |  |  |
|----------------------------------|------------|-----------|-------|-----------|------------|--|--|--|
| Excel Print Preview Filter Clear |            |           |       |           |            |  |  |  |
| Last Name                        | First Name | ID Number | Badge | Division  | Department |  |  |  |
| Alfred                           | Timothy    | 5252      | 5252  | Michicare | Z-DEFAULT  |  |  |  |
| Bromfield                        | Blake      | 5121      | 5121  | Michicare | Z-DEFAULT  |  |  |  |
| Brooks                           | Mason      | 2345      | 2345  | Michicare | Z-DEFAULT  |  |  |  |

4. The employee's active status is displayed with *Terminated*, terminated condition, and an effective date.

| Personal             | Personal Information $$ |                      |                |        |           |  |  |  |  |  |  |
|----------------------|-------------------------|----------------------|----------------|--------|-----------|--|--|--|--|--|--|
| Last Name First Name |                         | ID Number            |                | Badge  | Division  |  |  |  |  |  |  |
| Bromfield            | Bromfield Blake         |                      |                | 5121   | Michicare |  |  |  |  |  |  |
| Revert t             | o Earlier Settings      | Change Active Status |                |        |           |  |  |  |  |  |  |
| Current              | Current                 |                      |                |        |           |  |  |  |  |  |  |
| Adj                  | Active Status           | Condition            |                | ective | Comments  |  |  |  |  |  |  |
| Ŵ                    | Terminated              | Permanent 2          |                | 19/18  |           |  |  |  |  |  |  |
| Historical           | Historical              |                      |                |        |           |  |  |  |  |  |  |
| Adj                  | Active Status           | Condition E          |                | ective | Comments  |  |  |  |  |  |  |
| Ø                    | Active                  |                      | Normal 1/12/18 |        |           |  |  |  |  |  |  |

5. Click **Time Card** or **Archives** in employee page drop down menu to access this terminated employee's time card or archived time card. You can also access other pages of this terminated employee.

| Personal Information | $\sim$ | Act                | ive Status  | $\sim$    |         |
|----------------------|--------|--------------------|-------------|-----------|---------|
| Personal Information | ame    |                    | ID Number   |           | Badge   |
| Schedules            |        |                    | 5121        |           | 5121    |
| History              | ngs    | С                  | hange Activ | e Statu   | IS      |
| Archives             |        |                    |             |           |         |
| Accruals             |        |                    |             |           |         |
| Incidents            |        | Condition Effectiv |             | Effective |         |
|                      |        | Per                | manent      |           | 2/19/18 |

## **Terminated Employees Report**

You can generate a terminated employees report for specific employees or workgroup within a specific period.

1. Expand Reports menu group and click Shared Reports.

| Daily Operations      | $\oplus$ |
|-----------------------|----------|
| Scheduling            | $\oplus$ |
| Interactive Summaries | $\oplus$ |
| Reports               | Θ        |
| Shared Reports        |          |
| Private Reports       |          |

2. Click the first drop-down arrow and select a report group to locate the **Time Card Report** to open up properties of the time card report.

| Shared Reports                                                        |
|-----------------------------------------------------------------------|
| Common Reports $\ \lor$                                               |
| Benefit Acitivity<br>Benefit Bank Activity, per Employee, over Period |
| Schedules<br>Employee schedules suitable for posting                  |
| Time Card Report<br>Time Card Report, one employee per page.          |

3. On the **Time Card Report** page, click the drop-down arrow for the **Filter** section and choose **Select Filter**. The **Select Filter** dialog is displayed.

| Time Card Report                                                 |                                           |                          |
|------------------------------------------------------------------|-------------------------------------------|--------------------------|
| Operations $\checkmark$ Run Report                               |                                           |                          |
| Report Label                                                     | Workgroups                                | Employees                |
| Time Card Report<br>Time Card Report, one employee per page.     | All Workgroups                            | All Accessible Employees |
| Fields                                                           | Grouping                                  | Period                   |
| Full Name (Last, First), ID Number, Badge No.,<br>Pay Class Name | Each Employee, New page on each new group | Current Period           |
| Filter                                                           | Attendance Exceptions                     | Destination              |
| Active Employees                                                 |                                           | Screen                   |

4. Select *Terminated Employees* in the **Filter** drop down list. Then click **Ok**.

| Select Filter | $\otimes$              |
|---------------|------------------------|
| Properties    |                        |
| Filter:       | Terminated Employees ~ |
|               |                        |
|               |                        |
|               | Ok Cancel              |

5. *Terminated Employees* is displayed in the **Filter** section.

| Filter               |  |
|----------------------|--|
| Terminated Employees |  |

6. On the **Time Card Report** page, click the drop-down arrow for the **Period** section and choose **Select Period**. The **Adjust Encompassing Period** dialog is displayed.

| Time Card Report                                                 |              |                            |                   |                 |               |
|------------------------------------------------------------------|--------------|----------------------------|-------------------|-----------------|---------------|
| Operations $\lor$ Run Re                                         | port         |                            |                   |                 |               |
| Report Label                                                     |              | Workgroups                 |                   | Employees       |               |
| Time Card Report<br>Time Card Report, one employ                 | ee per page. | All Workgroups             |                   | Amherst, Luke E |               |
| Fields                                                           |              | Grouping                   |                   | Period          |               |
| Full Name (Last, First), ID Number, Badge No.,<br>Pay Class Name |              | Each Employee, New page of | on each new group |                 | Select Period |

7. Select any period needed, for example, *Previous Period*. Or you can customize the date range by selecting *Custom* in the **Period** field and specify the start date and end date in the **From** and **To** fields. Click **Ok**.

| Adjust Encompassing Period |                 | Adjust Encompass | ing Period | $\otimes$ |        |
|----------------------------|-----------------|------------------|------------|-----------|--------|
| Properties                 |                 |                  | Properties |           |        |
| Period:                    | Previous Period | $\sim$           | Period:    | Custom    | $\sim$ |
| From:                      | 1/16/18         |                  | From:      | 1/16/18   |        |
| To:                        | 1/23/18         |                  | To:        | 1/23/18   |        |
|                            |                 |                  |            |           |        |
|                            | Ok              | Cancel           |            | Ok        | Cancel |

8. The selected period is displayed in the **Period** section.

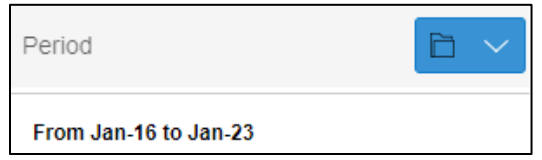

9. Click **Run Report** to generate a time card report.

| Time Card Report                                                 |                                           |                          |
|------------------------------------------------------------------|-------------------------------------------|--------------------------|
| Operations $\lor$ Run Report                                     |                                           |                          |
| Report Label                                                     | Workgroups                                | Employees                |
| Time Card Report<br>Time Card Report, one employee per page.     | All Workgroups                            | All Accessible Employees |
| Fields                                                           | Grouping                                  | Period                   |
| Full Name (Last, First), ID Number, Badge No.,<br>Pay Class Name | Each Employee, New page on each new group | From Jan-16 to Jan-23    |
| Filter                                                           | Attendance Exceptions                     | Destination              |
| Terminated Employees                                             |                                           | Screen                   |

10. In the **Build Report** dialog, select the report format (Adobe Reader (PDF) or Microsoft Excel (XMLSS)) in the **Format** field and specify how to obtain the report (Screen or Email) in the **Destination** field. If *Email* is selected in the **Destination** field, specify the email address in the available **Recipients** field. Click **Ok**.

| Build Report |                       | $\otimes$ |
|--------------|-----------------------|-----------|
| Properties   |                       |           |
| Format:      | Adobe Reader (PDF)    | ~         |
| Destination: | Screen                | $\sim$    |
| Recipients:  | rongl@infotronics.com |           |
|              |                       |           |
|              |                       |           |
|              | Ok                    | Cancel    |

11. In the **Preview Report** dialog, verify the report properties. Click **Ok**.

| Preview Report  |                                                        | $\otimes$ |
|-----------------|--------------------------------------------------------|-----------|
| Properties      |                                                        |           |
| Report Details: | "Time Card Report" Created C<br>2017 4:09pm by AODTECH | )n Jul-20 |
| Format:         | Adobe Reader (PDF)                                     | $\sim$    |
| Destination:    | Screen                                                 | $\sim$    |
| Recipients:     | rongl@infotronics.com                                  |           |
|                 | Ok                                                     | Cancel    |

12. The time card report for terminated employees is exported to PDF or Excel based on your selected destination. You can access employee's time and attendance information when they were hired.

| Time Card Report              |       |        |        |       |        |               |            |  |  |  |
|-------------------------------|-------|--------|--------|-------|--------|---------------|------------|--|--|--|
| Custom (01/16/18 to 01/23/18) |       |        |        |       |        |               |            |  |  |  |
| Fulham, Brian E               |       |        |        |       |        |               |            |  |  |  |
| Employee                      |       |        | ID Nu  | mber  |        | Badge Pay Cla | ass        |  |  |  |
| Fulham, Brian E               |       |        | 5257   |       |        | 5257 MFT      |            |  |  |  |
| Date                          | In    | Out    | In     | Out   | Amount | Schedule      | Exceptions |  |  |  |
|                               |       |        |        |       |        |               |            |  |  |  |
| 01/16/18                      | 7:56a | 1:01p  | 1:58p  | 5:01p | 8:00   | Unsch         | Unsch.     |  |  |  |
| 01/16/18                      |       |        |        |       | 8:00   | Regular       |            |  |  |  |
|                               |       |        |        |       |        |               |            |  |  |  |
| 01/17/18                      | 7:45a | 12:50p | 1:55p  | 5:06p | 21:55  | Unsch         | Unsch.     |  |  |  |
| 01/17/18                      |       |        |        |       | 21:55  | Regular       |            |  |  |  |
|                               |       |        |        |       |        |               |            |  |  |  |
| 01/18/18                      | 7:56a | 12:00p | 12:53p | 5:05p | 8:00   | Unsch         | Unsch.     |  |  |  |
| 01/18/18                      |       |        |        |       | 8:00   | Regular       |            |  |  |  |
|                               |       |        |        |       |        |               |            |  |  |  |
| 01/19/18                      | 7:57a | 12:03p | 12:30p | 4:51p | 8:15   | Unsch         | Unsch.     |  |  |  |
| 01/19/18                      |       |        |        |       | 2:05   | Regular       |            |  |  |  |
| 01/19/18                      |       |        |        |       | 6:10   | Overtime      |            |  |  |  |
| 01/20/19                      |       |        |        |       |        |               |            |  |  |  |

|     | ਜ਼ ਙਾ ੇਾ          | ち・ ご・ ÷ Time Card Report Custom (01_16_18 to 01_23_18).xml - Excel |                         |           |           |        |        |        |         | Ŧ     | - 0      | ×          |          |
|-----|-------------------|--------------------------------------------------------------------|-------------------------|-----------|-----------|--------|--------|--------|---------|-------|----------|------------|----------|
| F   | File Home         | Insert F                                                           | <sup>p</sup> age Layout | Formulas  | Data      | Review | Viev   | N A    | Acrobat | ΩT    | ell me   | Rong Lu 🔉  | Share    |
| N   | 83 👻              | : × ~                                                              | $f_{x}$                 |           |           |        |        |        |         |       |          |            | ~        |
|     | А                 | В                                                                  | С                       | D         | E         | F      | G      | Н      | 1       | J     | к        | L          |          |
| 1   | Employee          | ID Number                                                          | Badge                   | Pay Class | Date      | In     | Out    | In     | Out     | Amour | Schedule | Exceptions | ;        |
| 62  | Fulham, Brian E   | 5257                                                               | 5257                    | MFT       |           |        |        |        |         |       |          |            |          |
| 63  |                   |                                                                    | 0                       |           | 1/16/2018 | 7:56a  | 1:01p  | 1:58p  | 5:01p   | 8.00  | Unsch    | Unsch.     |          |
| 64  |                   |                                                                    | 0                       |           | 1/16/2018 |        |        |        |         | 8.00  | Regular  |            |          |
| 65  |                   |                                                                    | 0                       |           |           |        |        |        |         |       |          |            |          |
| 66  |                   |                                                                    | 0                       |           | 1/17/2018 | 7:45a  | 12:50p | 1:55p  | 5:06p   | 21.92 | Unsch    | Unsch.     |          |
| 67  |                   |                                                                    | 0                       |           | 1/17/2018 |        |        |        |         | 21.92 | Regular  |            |          |
| 68  |                   |                                                                    | 0                       |           |           |        |        |        |         |       |          |            |          |
| 69  |                   |                                                                    | 0                       |           | 1/18/2018 | 7:56a  | 12:00p | 12:53p | 5:05p   | 8.00  | Unsch    | Unsch.     |          |
| 70  |                   |                                                                    | 0                       |           | 1/18/2018 |        |        |        |         | 8.00  | Regular  |            |          |
| 71  |                   |                                                                    | 0                       |           |           |        |        |        |         |       |          |            |          |
| 72  |                   |                                                                    | 0                       |           | 1/19/2018 | 7:57a  | 12:03p | 12:30p | 4:51p   | 8.25  | Unsch    | Unsch.     |          |
| 92  | Harrington, Garre | 5256                                                               | 5256                    | CON       | 1/16/2018 |        | · ·    |        |         |       |          |            | <b>.</b> |
|     | < > 1             | Spreadsheet                                                        | $( \cdot )$             |           |           |        | :      | •      |         |       |          |            | Þ        |
| Rea | ady 🔠             |                                                                    |                         |           |           |        |        |        |         |       | -        | + +        | 100%     |

©2023 Attendance on Demand, Inc. All rights reserved. Attendance on Demand is a registered trademark of Attendance on Demand, Inc. (AOD). All content is provided for illustration purposes only. Nothing contained here supersedes your obligations under applicable federal, state and local laws or contracts in using AOD's services.